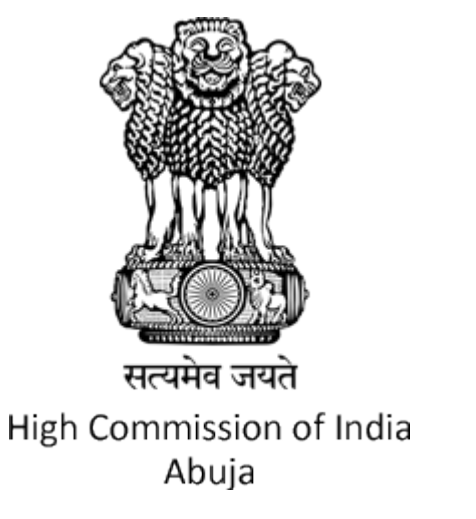

# How to Apply for ITEC/eITEC courses ?

# <u>STEP 1</u>

# **Please visit this link and access upcoming ITEC/eITEC courses:**

<u>https://www.itecgoi.in/upcoming\_courses\_</u>

# STEP 2 Select Apply

| ● ITEC :Indian Technical and Eco×              | +                                            |                        |                     |                          |                |                     |        |
|------------------------------------------------|----------------------------------------------|------------------------|---------------------|--------------------------|----------------|---------------------|--------|
| $\leftarrow$ $\rightarrow$ C $\textcircled{a}$ | https://itecgoi.in/index                     |                        |                     |                          |                |                     |        |
| 🌣 Most Visited 🔞 Email: Reply 🕀                | https://www.itecgoi.i 🔮 ITEC :Indian Technic | 💈 Indian Council for C | FM100.3 - Better Mu | M Inbox (60) - itec.abuj | 😑 Google Forms | 3 Mission Spoc View | 🔽 High |
| MINISTRE OF EXTERING AFFAIRS, SOVERIN          | INFERT OF INDIA                              |                        |                     |                          |                |                     |        |
| Home                                           |                                              |                        |                     |                          |                |                     |        |
| About ITEC -                                   |                                              |                        |                     |                          |                |                     |        |
| Courses -                                      |                                              |                        |                     |                          |                |                     |        |
| Apply for ITEC -                               |                                              |                        |                     |                          |                |                     |        |
| Apply for e-ITEC-                              |                                              |                        |                     |                          |                |                     |        |
| Know About ITEC Executiv                       | /e -                                         |                        |                     |                          |                |                     |        |
| Know About ITEC Expert                         | *                                            |                        |                     |                          |                |                     |        |
| Know About ITEC ONSITE                         |                                              |                        |                     |                          |                |                     |        |
| CEIT                                           |                                              |                        |                     |                          |                |                     |        |
| ITEC Media 👻                                   |                                              |                        |                     |                          |                |                     |        |
| Certificate Verification                       |                                              |                        |                     |                          |                |                     |        |
| Login                                          |                                              |                        |                     |                          |                |                     |        |

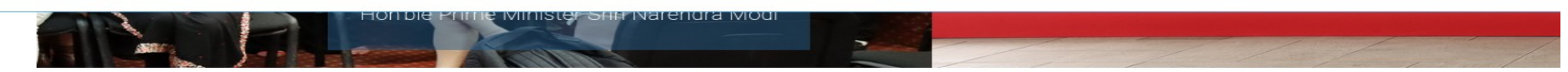

# <u>STEP 3</u>

# **Select Suitable Course and click on Apply (e.g)**

| Course Name:                          | QUALITY ASSURANCE OF FISH AND FISHERY PRODUCT |
|---------------------------------------|-----------------------------------------------|
| Duration:                             | 18-Sep-2023 To 29-Sep-2023                    |
| Course Offered By:                    | CENTRAL INSTITUTE OF FISHERIES TECHNOLOGY     |
| Open for Paricipants From:            | ALL COUNTRIES                                 |
| Download Apply View course details Kr | now more about institute                      |

#### Select your Country from the Drop-down

#### **Do not check the box if not working with multilateral organisation**

**<u>Click on Proceed</u>** 

| You                                                              | u have selected: Finar                           | ce For Non-finance Background Leaders                                                                                                    |
|------------------------------------------------------------------|--------------------------------------------------|----------------------------------------------------------------------------------------------------|
|                                                                  | at Indian Inst                                   | itute Of Public Administration                                                                                                    |
|                                                                  | From: 0                                          | 5-10-2023 To:11-10-2023.                                                                                                    |
| nstructions:                                                     |                                                  |                                                                                                    |
| Applicants are required to apply for ITEC tr                     | raining program by fill                          | ing up this application form and later check the second their application by                                                                                                    |
| ogging-in at www.itecgoi.in .The credentials                     | for log-in may be note                           | d while filling up the form.                                                                                                    |
| ogging in at intrateogotint the electeritate                     | for log in may be note                           | a write ming up the form.                                                                                                    |
|                                                                  |                                                  |                                                                                                    |
| tionality *                                                      | NIGERIA                                          | ~                                                                                                    |
| tionality *                                                      | NIGERIA                                          | Normally candidates are required to apply for ITEC scholarships through respective Indian                                                                                                    |
| tionality *                                                      | NIGERIA                                          | Normally candidates are required to apply for ITEC scholarships through respective Indian Missions. After filling this online form, its printout is sent to Indian Mission for processing,                                                                                                    |
| tionality *                                                      | NIGERIA                                          | Normally candidates are required to apply for ITEC scholarships through respective Indian Missions. After filling this online form, its printout is sent to Indian Mission for processing, through the local government with its recommendation.However in certain cases ,                                                                                                    |
| f not appening through Indian Mission, Please tick the           | NIGERIA<br>Secretariat Name                      | Normally candidates are required to apply for ITEC scholarships through respective Indian<br>Missions. After filling this online form, its printout is sent to Indian Mission for processing,<br>through the local government with its recommendation.However in certain cases ,<br>applications are also received through partner multilateral organization/ agencies. In case                                                                                                    |
| f not approved through Indian Mission, Please tick the sheck box | NIGERIA<br>Secretariat Name<br>Select Secretriat | <ul> <li>Normally candidates are required to apply for ITEC scholarships through respective Indian Missions. After filling this online form, its printout is sent to Indian Mission for processing, through the local government with its recommendation. However in certain cases ,</li> <li>applications are also received through partner multilateral organization/ agencies. In case you intend to apply through these multilateral organization/ agencies, please select it here</li> </ul>                                                                                                    |
| f not appening through Indian Mission, Please tick the sheck box | NIGERIA<br>Secretariat Name<br>Select Secretriat | <ul> <li>Normally candidates are required to apply for ITEC scholarships through respective Indian Missions. After filling this online form, its printout is sent to Indian Mission for processing, through the local government with its recommendation. However in certain cases ,</li> <li>applications are also received through partner multilateral organization/ agencies. In case you intend to apply through these multilateral organization/ agencies, please select it here and submit your printed application to that organization (genery only. Else please keep the set of the set of the s</li></ul> |

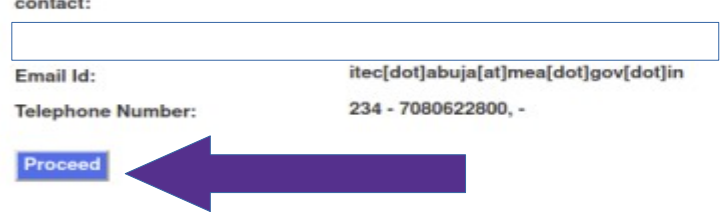

PROGRAMME

#### STEP 4 cont.

#### <u>Check the box if working with multilateral organisation</u> and select the your organisation from the drop

<u>down</u> <u>Click on Proceed</u>

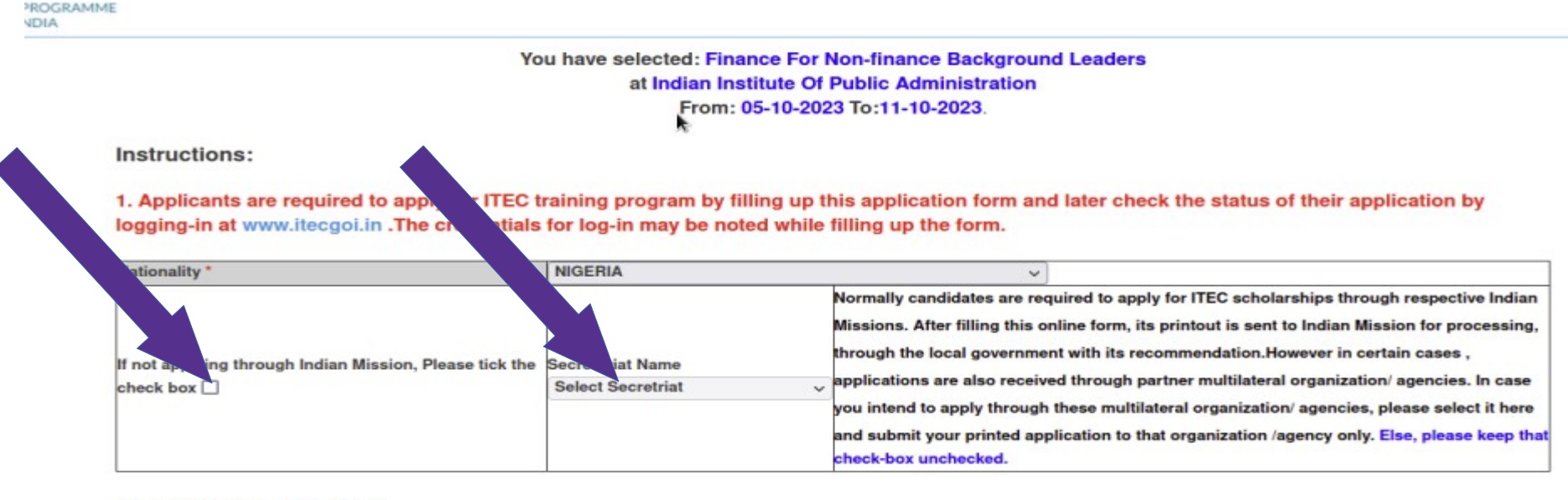

In case of any assistance, please contact:

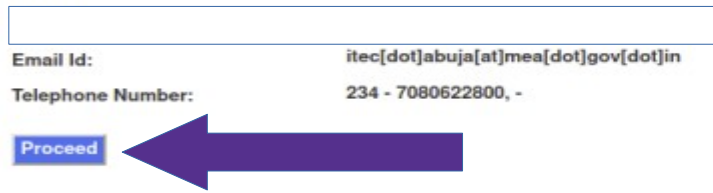

## STEP 5 Fill Details

#### (Such as Personal, Educational, Employment etc.)

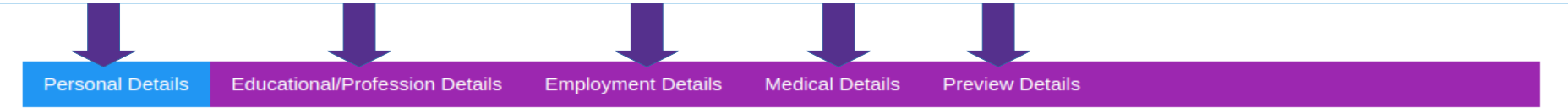

#### NOTE:

Kindly be ready with the given below information before proceeding with the registration.

- 1.) Passport Details (in Personal Details Tab).
- 2.) Educational/Profession Details (in Educational/Profession Details Tab).
- 3.) Previous Employment Details (in Employment Details Tab).

**Exit Registration** 

| Nationality *        | NIGERIA                                   | Secretariat Name * |                                                   |
|----------------------|-------------------------------------------|--------------------|---------------------------------------------------|
|                      |                                           |                    |                                                   |
| Course Details :     |                                           |                    |                                                   |
| Courses offered from | 18-09-2023                                | То                 | 29-09-2023                                        |
| Area of Study *      | Agriculture, Food And Fertilizer          | Name of Course *   | QUALITY ASSURANCE OF FISH AND<br>FISHERY PRODUCTS |
| Name of Institute *  | CENTRAL INSTITUTE OF FISHERIES TECHNOLOGY |                    |                                                   |

## Your email is your username. Follow the instruction for creating password.

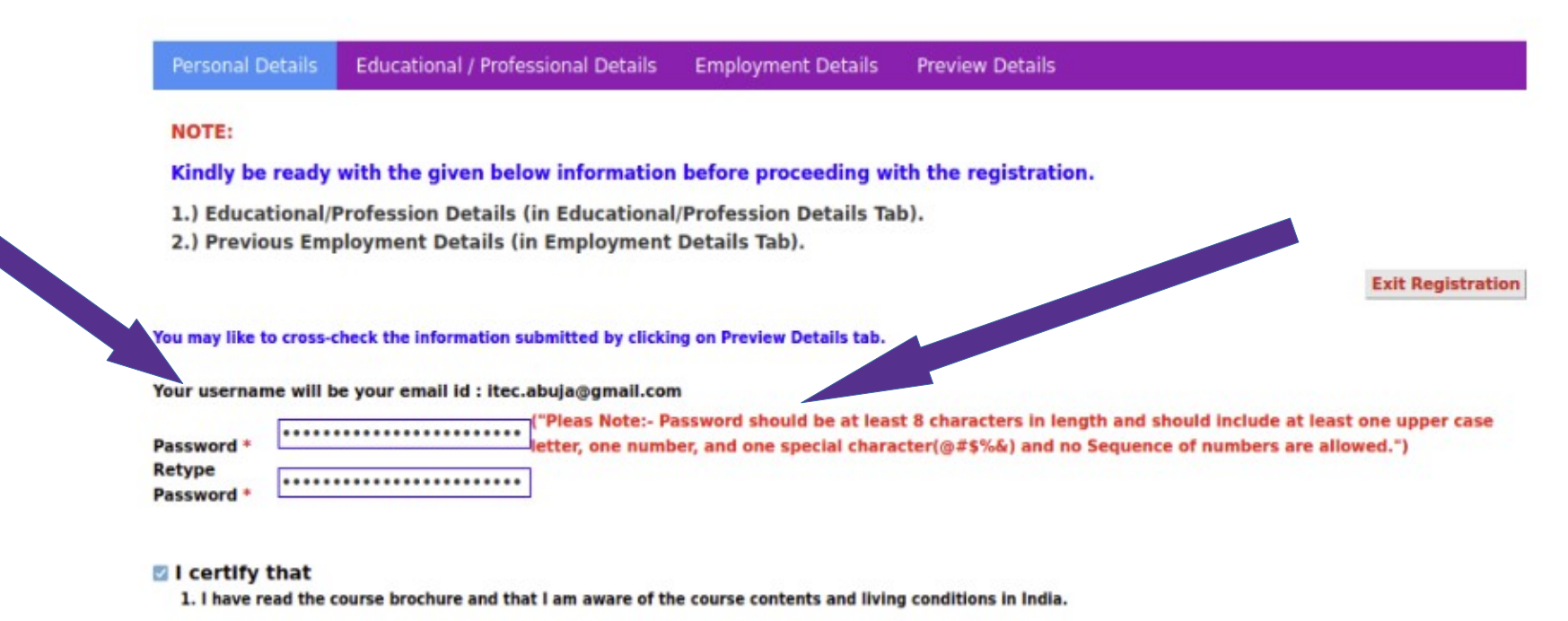

- 2. I have sufficient knowledge of English to participate in the training programme.
- 3. I am medically fit to participate in the Course and have submitted a medical certificate from the designated doctor.

#### <u>STEP 7</u>

# Read the terms and conditions and Click the check box to give your consent. Then refresh the captcha and enter the new captcha and submit.

ietter, one number, and one special character(שאס אמני מוט הט פרעופורב טו העווטבוג מוב מוטשבע. ן

Retype Password \*

#### I certify that

E G S S WILLIAM

- 1. I have read the course brochure and that I am aware of the course contents and living conditions in India.
- 2. I have sufficient knowledge of English to participate in the training programme.
- 3. I am medically fit to participate in the Course and have submitted a medical certificate from the designated doctor.
- 4. I have not attended any programme previously sponsored by Government of India.
- 5. I have not applied for or am not required to attend any other training course / conference / meeting etc. during the period of the course applied for.

If accepted for the ITEC training programme, I also undertake to:

- a. Comply with the instructions and abide by the Rules, Regulations and guidelines as may be stipulated by both the nominating and sponsoring Governments in respect of the training;
- Follow the full and complete course of study/training and abide by the Rules of the University/Institution/Establishment in which I undertake to study or undergo training;
- c. Submit periodic assessments/ tests conducted by the Institute(progress report which may be prescribed);
- d. Refrain from engaging in political activity, or any form of employment for profit or gain;
- e. Return to my home country at the end of the course of study or training;
- f. I also fully understand that if I am granted a training award, it may be subsequently withdrawn if I fail to make adequate progess or for other sufficient cause determined by the host Government.
- g. I confirm that I will not travel to India to attend the Course applied for in case I am pregnant-(for lady participation)

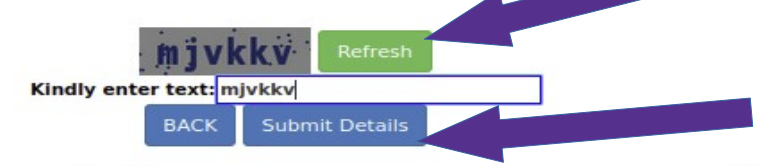

## <u>STEP 8</u>

# You will received a confirmation if the application was submitted successfully. If NOT you need to start all over.

**<u>NOTE:</u>** You cannot login until your application is activated through the link.

Your Registration has been completed successfully. Kindly Check your registered email-id(Inbox/Spam) and click on activation link sent to Authenticate your Candidature. Kindly check your spam also.

| User Name:<br>Password:             | Forgot       | Password?      |
|-------------------------------------|--------------|----------------|
| Enter Captcha:                      | 59           | clbva CRefresh |
| Captcha letters are case sensitive. |              |                |
|                                     | Submit Reset |                |

#### **Check your email for ONE TIME activation link.**

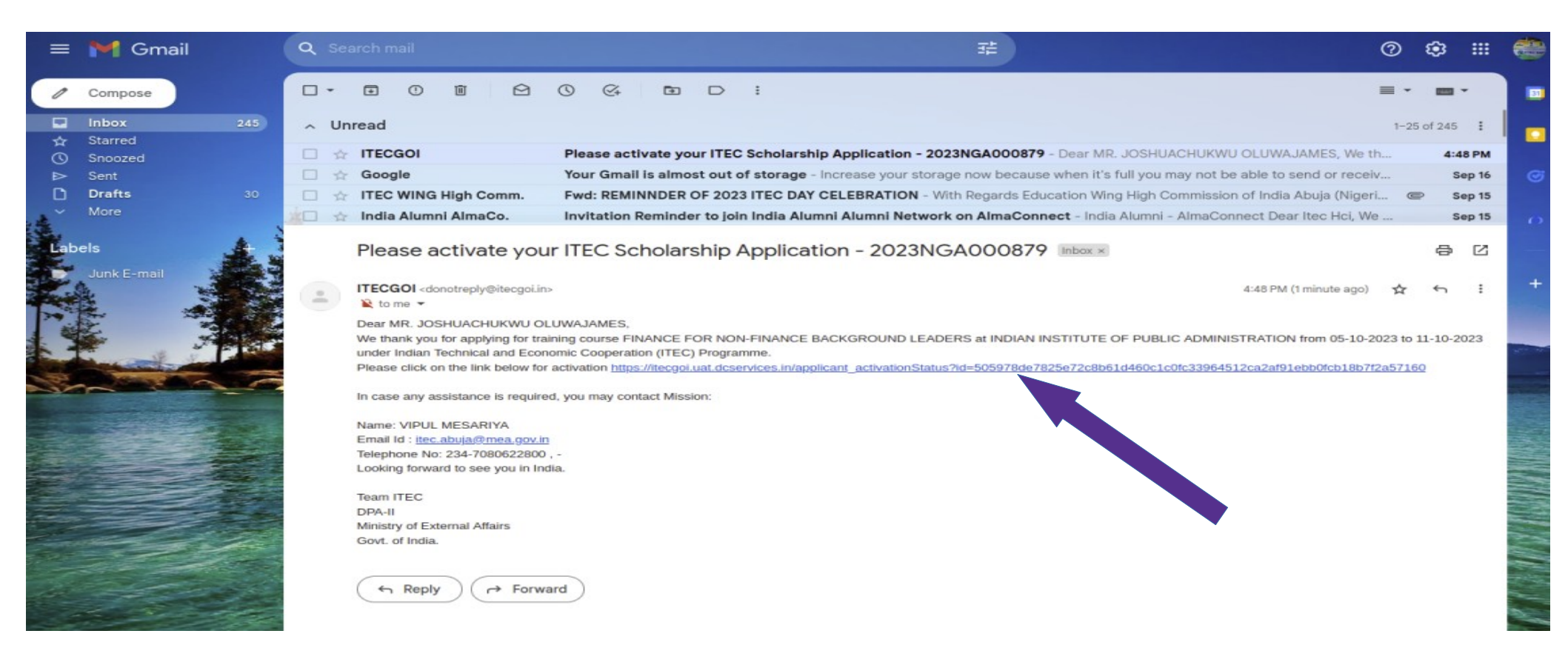

# The activation link will take you to the ITEC website and display the following message.

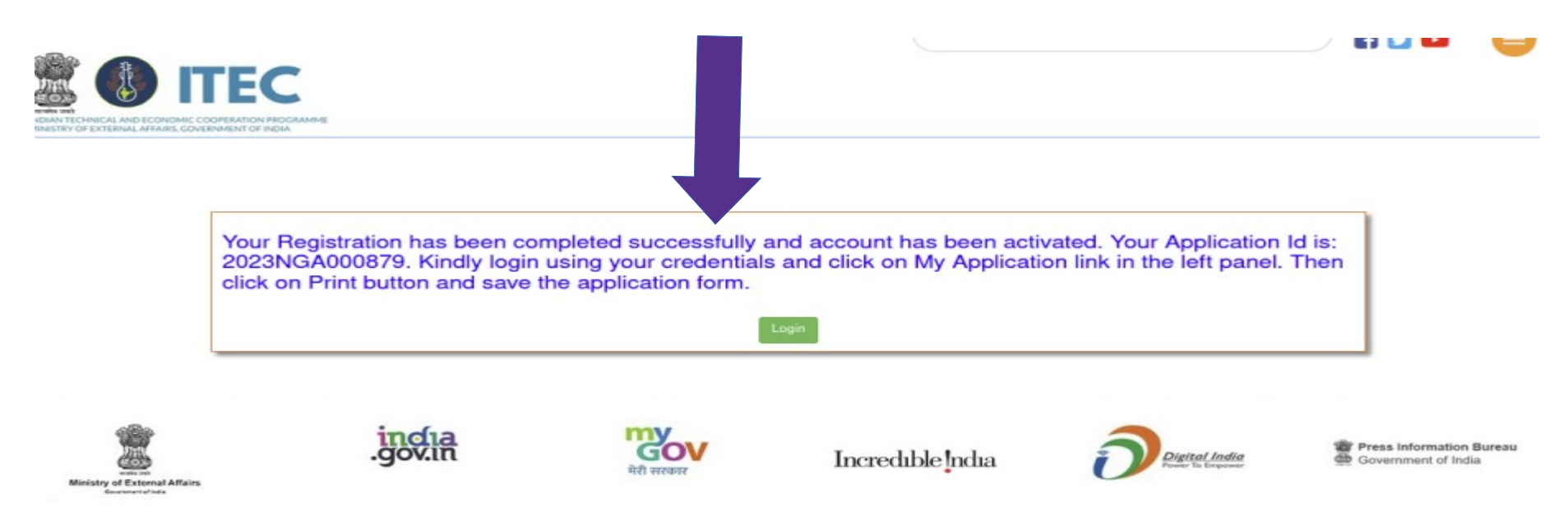

On this page do not click on login because you are auto logged in. Use another browser or wait for some hours to allow system to auto logged you out before attempting to login.

#### <u>STEP 11</u>

## **Do not use the link again. Go to www.itecgoi.in on your browser to login**

| ITEC :Indian Technical and Ecc × +           |                 |                      |                        |                     |                          |                |                   |        |
|----------------------------------------------|-----------------|----------------------|------------------------|---------------------|--------------------------|----------------|-------------------|--------|
| $\leftarrow \rightarrow$ C $\textcircled{a}$ | O A https://    | itecgoi.in/index     |                        |                     |                          |                |                   |        |
| 🌣 Most Visited @ Email: Reply 💮 https:       | //www.itecgoi.i | ITEC :Indian Technic | 🚆 Indian Council for C | FM100.3 - Better Mu | M Inbox (60) - itec.abuj | 😑 Google Forms | Mission Spoc View | 🚾 High |
| PRINDER FOR EXTERIOR APPARE, GOVERNMENT O    |                 |                      |                        |                     |                          |                |                   |        |
| Home                                         |                 |                      |                        |                     |                          |                |                   |        |
| About ITEC -                                 |                 |                      |                        |                     |                          |                |                   |        |
| Courses -                                    |                 |                      |                        |                     |                          |                |                   |        |
| Apply for ITEC -                             |                 |                      |                        |                     |                          |                |                   |        |
| Apply for e-ITEC -                           |                 |                      |                        |                     |                          |                |                   |        |
| Know About ITEC Executive -                  |                 |                      |                        |                     |                          |                |                   |        |
| Know About ITEC Expert -                     |                 |                      |                        |                     |                          |                |                   |        |
| Know About ITEC ONSITE                       |                 |                      |                        |                     |                          |                |                   |        |
| CEIT                                         |                 |                      |                        |                     |                          |                |                   |        |
| ITEC Media 👻                                 |                 |                      |                        |                     |                          |                |                   |        |
| Certificate Verification                     |                 |                      |                        |                     |                          |                |                   |        |
| Login                                        |                 |                      |                        |                     |                          |                |                   |        |
|                                              | Hon bi          | e Prime Minister Sa  |                        | 1.22                |                          |                | /                 | /      |

# STEP 12 Login using your username and password

| itec.abuja@gmail.com |                                                |
|----------------------|------------------------------------------------|
| •••••                | Forgot Password?                               |
| yxh9nx               | vxh9nx CRefresh                                |
|                      |                                                |
| Submit               |                                                |
|                      | Itec.abuja@gmail.com<br>yxh9nx<br>Submit Reset |

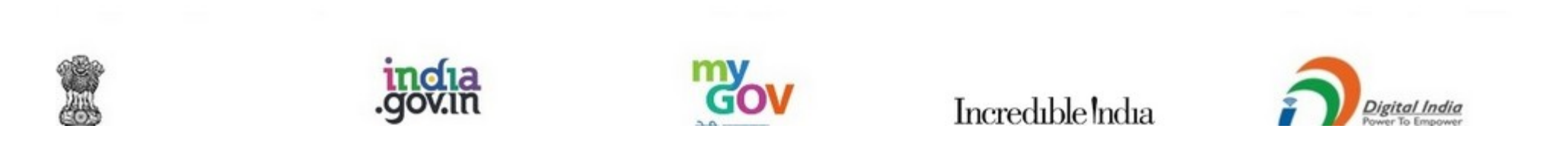

## STEP 13 Select "My Application"

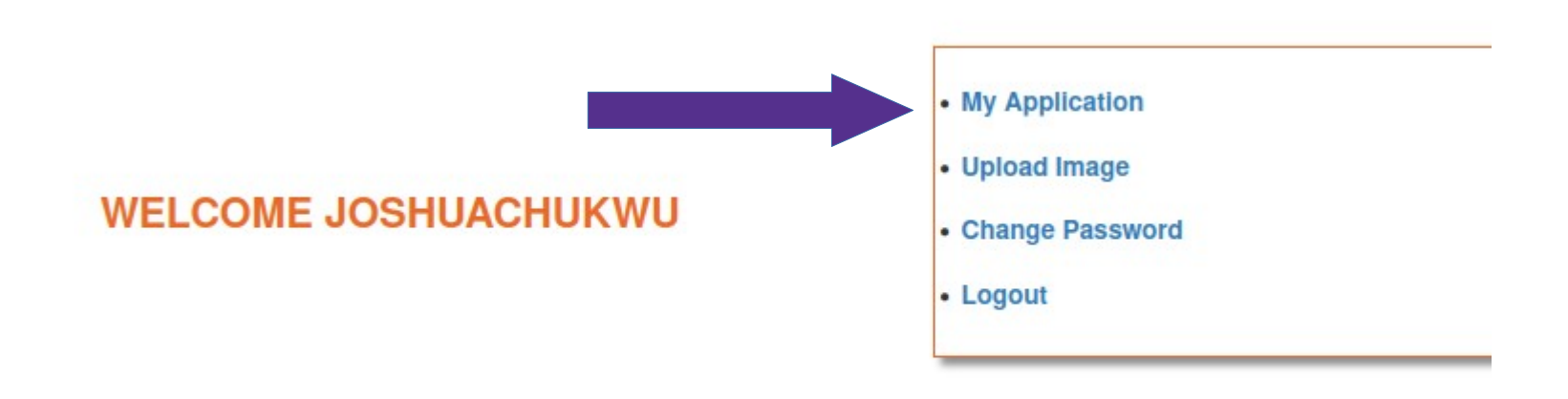

## STEP 14 Select "Print"

#### **NOTE:** The application will be downloaded to your device folder.

Applied Course Status

| Applicant No. | Name of the Institute                     | Name of the Course                                                              | Status    |
|---------------|-------------------------------------------|---------------------------------------------------------------------------------|-----------|
| 2023NGA000879 | INDIAN INSTITUTE OF PUBLIC ADMINISTRATION | FINANCE FOR NON-FINANCE BACKGROUND LEADERS<br>[From: 08/01/2024 To: 12/01/2024] | INITIATED |
| 2             | Print                                     | voke/Modify                                                                     |           |
|               |                                           |                                                                                 |           |

Back

# **STEP 15** Take a print from your device folder

#### GOVERNMENT OF INDIA MINISTRY OF EXTERNAL AFFAIRS INDIAN TECHNICAL AND ECONOMIC COOPERATION ( ITEC ) (Application for the courses fully funded by the Ministry of External Affairs, Government of India)

APPLICATION FORM

#### Application Id:2023NGA000879 (To be submitted at the Indian Embassy: "ABUJA")

Part- I

| Nationality | NIGERIA                    | Name of    | FINANCE FOR NON-FINANCE        |
|-------------|----------------------------|------------|--------------------------------|
|             |                            | Course     | BACKGROUND LEADERS             |
| Institute   | INDIAN INSTITUTE OF PUBLIC | Commencing | From 08-01-2024 To: 12-01-2024 |
|             | ADMINISTRATION             |            |                                |

1. Personal Particulars

| Name:           | JOSHUACHUKWU         |
|-----------------|----------------------|
| Surname:        | OLUWAJAMES           |
| Email:          | itec.abuja@gmail.com |
| Sex:            | Male                 |
| Marital Status: | Married              |
| Date of Birth:  | 01-09-1978           |

| ID Proof Type:   |            |
|------------------|------------|
| ID Proof No:     |            |
|                  |            |
| Official Details |            |
| Address          | kogi state |

|               | nog. oraco           |
|---------------|----------------------|
| Telephone No. |                      |
| Mobile/Cell   | 234-08000000202      |
| Fax           |                      |
| Email         | itec.abuja@gmail.com |

#### <u>STEP 16</u>

The Certification of English Proficiency will be completed when called for interview at the High Commission of India. Applicants are to fill in their native language and other languages in the space provided.

Medical Report is to be completed by a registered medical practitioner working in Government/Designated hospital. All details in the report must be completed. Copy of medical certificate of fitness is to be attached to the Medical Report

#### Read the undertaking and provide required information.

**Part-II of Application Form is to be filled by the Ministry.** 

# <u>STEP 17</u> <u>For Regular ITEC courses</u>

a. The form is to be submitted to the Minister, **Ministry of Budget and Economic Planning, Abuja,** along with

- i. Nomination letter from your employer. (To be send to High Commission of India, Abuja)
- ii. Recent passport photograph.
- iii. Data Page of passport.
- iv. Office Id card.
- v. At least 2 relevant Educational Certificates.

# **two months** from the starting date of the course.

b. The Ministry is, in turn, required to forward the applications of suitable candidates to the High Commission of India, Abuja, Nigeria.

#### For e-ITEC Courses

Scanned copy (PDF format) of this form is to be emailed along with the required documents below to <u>itec.abuja@mea.gov.in</u> for further processing of the e-ITEC application:

- i. Endorsed e-ITEC application form.
- ii. Nomination letter from your employer. (To be send to High Commission of India, Abuja)
- iii. Recent passport photograph.
- iv. Data Page of passport.
- v. Office Id card.
- vi. At least 2 relevant Educational Certificates.

#### <u>STEP 19</u>

Applicants may later check the status of their application by logging-in at www.itecgoi.in . The credentials for log-in may be noted while filling up the form.

For Terms and Conditions visit: https://www.itecgoi.in/terms\_and\_conditions

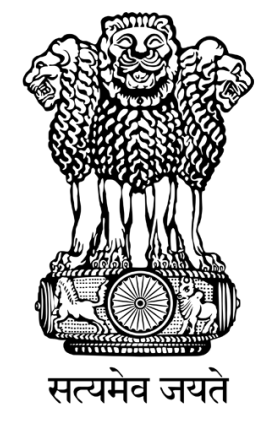

High Commission of India Abuja

# **Best Wishes**